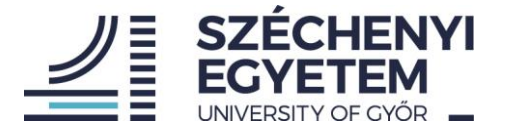

# Útmutató a teljesítményértékelési rendszer (TÉR) használatáról oktató, kutató, tanár munkakörű kollégák részére

A TÉR rendszerbe történő belépés után a nyitó képernyőn a bal oldali menüsor segítségével navigálhatunk.

|                                                                   | E Főoldal                                                                                        |
|-------------------------------------------------------------------|--------------------------------------------------------------------------------------------------|
| tanårsenåd<br>(AHJ)k<br>i Tanszék)<br>MTMT Azonosító.<br>(ADATLAP |                                                                                                  |
| Oktató-kutató űrlap                                               | Széchenyi István Egyetem Teljesítményértékelési rendszer (TÉR                                    |
| Oktató-kutató célvállalás 2023                                    |                                                                                                  |
| Hibabejelentő                                                     | Üdvözöljük a teljesítményértékelési rendszerben. Kérjük válasszon a bal oldali menüpontok közül. |
| L TÉR Kezikönyv                                                   |                                                                                                  |
| [→ Kijelentkezés                                                  |                                                                                                  |

Az Oktató-kutató űrlap menüpontra kattintva nyithatjuk meg azt a felületet, ahol az értékelési mutatószámok elérhetők. Bizonyos mutatószámokat adatbázisokból előtöltöttünk, ezt a kis felhő ikon jelzi. Az előtöltött adatok nem módosíthatók. A mutatószámok főcsoportok szerint, az egyes főcsoportok nevére kattintva érhetők el:

|                          |                                                                   | $\equiv$ | Oktató-kutató adatmegadás                                                                        | (Teljesítmény értékelés: <b>2023</b> . Mérési időszak tanulmár | nyi félévei: 2022/23/2, 2023/24/1) (Értékelő: D |  |  |
|--------------------------|-------------------------------------------------------------------|----------|--------------------------------------------------------------------------------------------------|----------------------------------------------------------------|-------------------------------------------------|--|--|
| tan                      | nársegé <sup>4</sup>                                              |          |                                                                                                  |                                                                | MENTES VEGLEGESTIES                             |  |  |
| (AHJK<br>MTMT Azonosító: |                                                                   | 0        | . ▲ ikon jelzi, hogy a mutatószám előtöltött, az utolsó töltés időpontia. 2023.11.16., 12:21:00. |                                                                |                                                 |  |  |
|                          | ADATLAP                                                           | <        | KUTATÁSI TEVÉKENYSÉG 13                                                                          | HALLGATÓI KIVÁLÓSÁG FEJLESZTÉSE 8                              | KÜLSŐ KAPCSOLATOK ERŐSÍTÉ 🗲 🗲                   |  |  |
|                          | Oktató-kutató űrlap                                               |          | _                                                                                                |                                                                |                                                 |  |  |
|                          | Oktató-kutató célvállalás 2023                                    | (4       | I/A) TDK/OTDK                                                                                    |                                                                | 0                                               |  |  |
| ĕ                        | Hibabejelentő 🔹 (4/A/1) TDK, OTDK, MÉTE TDK témavezetések száma 🍞 |          |                                                                                                  |                                                                | 0                                               |  |  |
|                          |                                                                   |          |                                                                                                  |                                                                |                                                 |  |  |

A főcsoportok azon része, amely a képernyő mérete miatt nem látható, a jobbra-balra nyilakkal érhető el. Minden ponton, ahol szükséges, plusz információkkal láttuk el a felületet, amelyek segítik az értelmezést: ha rávisszük a kurzort egy-egy menüpontra, illetve az egyes mutatószámoknál a mutatószám neve melletti kis kérdőjelre, megjelennek az ahhoz kapcsolódó információk.

Az adatbevitel során többször is javasoljuk munka közben a mentést. Mielőtt elhagyjuk az oldalt, mindenképpen menteni szükséges a bevitt adatokat. Mentés után – ha még nem végeztünk – később visszatérve a felületre folytathatjuk a kitöltést. Mindaddig, amíg nem véglegesítjük az űrlapot, visszatérhetünk, módosíthatunk benne, ez idő alatt az értékelést végző vezető még nem látja az adatainkat.

Amennyiben minden adatot rögzítettünk, a jobb felső sarokban látható "véglegesítés" pontra kattintva lezárjuk az űrlapunkat. Ezzel válik láthatóvá az értékelést végző vezető számára.

Véglegesítés után az adatlap pdf formátumban kinyomtatható, lementhető.

Az adatok véglegesítése után az értékelést végző vezető elvégzi az értékelést, rögzíti a vezető által adható pontokat, ezután egyeztetés történik a munkatárs és vezető között, amelynek eredményeként a vezető lezárja a munkatársi értékelő lapot.

Ezután minden munkatárs vissza kell, hogy lépjen a TÉR-be, és a vezetői értékelés elfogadásával zárul a folyamat.

## HUMÁNERŐFORRÁS IGAZGATÓSÁG

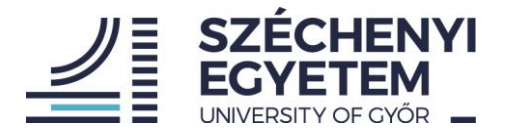

|                                | Adatlap                                                       |                                                              |                 |
|--------------------------------|---------------------------------------------------------------|--------------------------------------------------------------|-----------------|
|                                |                                                               | ✓ ELFOGADÁS                                                  | 🖪 PDF GENERÁLÁS |
| tanársegéd                     |                                                               |                                                              |                 |
| (AHJY<br>i Tanszék)            | i A mutatószámok melletti 🗴 a kalkulá                         | lt pontszám. Mellette található 款 az értékelő által mód isin | tt pontszám.    |
| MTMT Azonosító.                |                                                               |                                                              |                 |
| ADATLAP                        | Alkalmazott véglegesítette a kitöltést<br>2023-11-18 14:24:52 | \                                                            | 7               |
| Oktató-kutató űrlap            | 📛 Értékelő elfogadta a kitöltést                              |                                                              |                 |
| Oktató-kutató célvállalás 2023 | 2023-11-18 14:37:48                                           |                                                              |                 |
|                                |                                                               |                                                              |                 |

### Célvállalás folyamata:

A célvállalások rögzítésének felülete teljesen hasonló az értékelési felülethez. Megnyitása a bal oldali menüsorban az Oktatókutató célvállalás 2024 menüpontra kattintva érhető el:

|     |                                | $\equiv$ | Oktató-kutató célvállalás                                                                                                    |  |  |  |  |  |
|-----|--------------------------------|----------|----------------------------------------------------------------------------------------------------|--|--|--|--|--|
| tan | nársegéd                       |          |                                                                                                    |  |  |  |  |  |
| (AH |                                | •        | A kiválósági többletteljesítmény a célvállalási időszakban <u>nem töltendő</u> . A 7/I. (Motiváltság, proaktivitás) célvállalásnál <u>nem</u><br>töltendő, értékelési időszakban a vezető értékeli. |  |  |  |  |  |
| A   | DATLAP                         |          |                                                                                                    |  |  |  |  |  |
| _   | — 17                           | <        | OKTATÁS PUBLIKÁCIÓS ÉS MŰVÉSZETI TEVÉKENYSÉG KUTATÁSI TEVÉKENYSÉG HALLGATÓI KIVÁLÓS/ >                                                                                                    |  |  |  |  |  |
| 8   | Oktató-kutató űrlap            |          |                                                                                                    |  |  |  |  |  |
|     | Oktató-kutató célvállalás 2024 | (1       | (1/A) Tantermi (és online) órák<br>(1/A/1) Nappali óra tartása (magyar nyelven) - kontaktóra 🕜                                                                                                    |  |  |  |  |  |
| Ŭ   | Hibabejelentő                  |          |                                                                                                    |  |  |  |  |  |
|     | TÉR Kezikönyv                  |          | Tavaszi félév (óraszám)                                                                                                    |  |  |  |  |  |
| [→  | Kijelentkezés                  |          | 0                                                                                                    |  |  |  |  |  |
|     |                                |          |                                                                                                    |  |  |  |  |  |

Az egyes mutatószám csoportok között az értékelési felülethez hasonlóan lehet navigálni.

A célvállalásokat a közvetlen felettes vezetővel előzetesen egyeztetni szükséges, majd az egyeztetettek alapján kérjük a célvállalások rögzítését. Csak azokban a pontokban szükséges a célvállalás rögzítése, amely az adott munkatárs esetében releváns, amely az ő tevékenységi körébe tartozik.

A célvállalások rögzítése és mentése után a közvetlen felettes vezető tudja jóváhagyni, véglegesíteni a célmegállapodást.

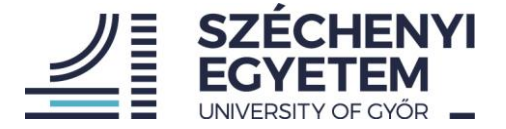

## Korábbi adatok elérhetősége

A korábbi időszakok adatlapjai a bal oldali menüsor felett kéken kiemelt "Adatlap" megnyitásával érhetők el:

|                                                                           | E Felha                        | sználó adatlap  |                    |                                     |               |               |          |
|---------------------------------------------------------------------------|--------------------------------|-----------------|--------------------|-------------------------------------|---------------|---------------|----------|
| tanársegéd<br>(AHJ)<br>i Tanszék)                                         | Körzet: AHJK<br>Okató / kutató | ó célvállalások |                    |                                     |               |               | <b>^</b> |
| ADATLAP                                                                   |                                | Naptári év      | Utolsó módosítás   | Státusz                             |               | Státusz megj. | Z        |
| Oktató-kutató űrlap                                                       | Aktív                          | 2023            | 2023.01.24., 12:01 | Értékelő véglegesítette a vállalá:  | ;t            |               |          |
| <ul> <li>Oktató-kutató célvállalás 2023</li> <li>Hibabeielentő</li> </ul> | 3                              |                 |                    | Elem old                            | alanként: 15  | ▼ 1-1 / 1     | < >      |
| TÉR Kezikönyv                                                             | Okató / kutató                 | ó kitöltések    |                    |                                     |               |               |          |
| [→ Kijelentkezés                                                          |                                | Naptári év      | Utolsó módosítás   | Státusz                             |               | Státusz megj  |          |
|                                                                           | Archív                         | 2022            | 2022.07.18., 10:47 | Alkalmazott véglegesítette a kitölt | ést           |               |          |
|                                                                           |                                |                 |                    | Elem old                            | lalanként: 15 | ▼ 1-1 / 1     | < >      |

A jobb oldalon nyíllal jelölt kis ikonnal a korábbi célvállalások adatlapja, illetve az előző értékelési időszaki kitöltés adatlapja nyitható meg és menthető, nyomtatható igény szerint.

#### Hibabejelentés lehetősége

Amennyiben bármi probléma, megakadás adódik, akkor arról a Hibabejelentő menüpont megnyitásával tudunk bejelentést tenni, és kollégáinkkal igyekszünk rövid időn belül megoldást, segítséget adni.

A TÉR kézikönyv is elérhető a menüsorból.

Bármi nehézség esetén kérjük a <u>ter@sze.hu</u> címen írják meg részünkre a kérdésüket, melyre rövid határidővel igyekszünk megoldást, választ adni.

G y ő r, 2023. november 23.

Humánerőforrás Igazgatóság